## **RESTAURATION D'UNE SAUVEGARDE LOCALE**

**Restauration et sauvegardes à distance :** l'Assistant de sauvegarde et de restauration ne permet pas de restaurer les sauvegardes à distance. Vous pouvez récupérer les fichiers de sauvegarde directement au niveau de l'espace de stockage de la sauvegarde.

- 1. Allez dans **Tableau de bord > Sauvegarde**.
- 2. Cliquez sur **Nouvelle sauvegarde**.

| NameModeStatusSizeNext backupLaCie-5bigNAS ScheduledDoneadmin4.2 GB2013-06-30 23:00Image: Constraint of the second second sec                                                                                                    |                                    |                       |      |
|----------------------------------------------------------------------------------------------------|------------------------------------|-----------------------|------|
| LaCie-5bigNAS ScheduledDoneadmin4.2 GB2013-06-30 23:00LaCie-NAS2NA ScheduledDoneadmin2 GB2013-06-27 23:00Rsync-BUScheduledDoneadmin5.8 GB2013-06-27 23:00                                                                                                    | Name Mode Status 🙎                 | Size Next back        | ıp   |
| LaCie-NAS2NA Scheduled Done admin 2 GB 2013-06-27 23:00 Scheduled Done admin 5.8 GB 2013-06-27 23:00 Scheduled Done admin 5.8 GB 2013-06-27 23:00 Scheduled Done admin 5.8 GB 2013-06-27 23:00 Scheduled Done Admin 5.8 GB 2013-06-27 23:00 Scheduled Done Admin 5.8 GB 2013-06-27 20:00 Scheduled Done Admin 5.8 GB 2013-06-27 20:00 Scheduled | LaCie-5bigNAS Scheduled Done admin | 4.2 GB 2013-06-30 23: | 0 0  |
| Rsync-BU Scheduled Done admin 5.8 GB 2013-06-27 23:00 🖉                                                                                                    | LaCie-NAS2N# Scheduled Done admin  | 2 GB 2013-06-27 23:   | 00 🖉 |
|                                                                                                    | Rsync-BU Scheduled Done admin      | 5.8 GB 2013-06-27 23: | 00 🔊 |

3. Sélectionnez **Restauration**, puis cliquez sur **Suivant**.

|      | 1. Type                                               | 2. Configuration  | 3. Finish | ×    |
|------|-------------------------------------------------------|-------------------|-----------|------|
| Ba   | ckup & Restore Wizard                                 |                   |           |      |
| Choo | ose one of the following options                      | 5:                |           |      |
| 0    | Local backup<br>Back up data to an external disk o    | r another folder. |           |      |
| 0    | Network backup<br>Back up data to a local or remote t | network server.   |           |      |
| •    | Restore<br>Restore data to your NAS.                  |                   |           |      |
|      |                                                       |                   |           |      |
|      |                                                       |                   |           |      |
|      |                                                       |                   | Cancel    | Next |

4. Sélectionnez un type de restauration, soit à partir d'une tâche de sauvegarde existante, soit à partir d'un dossier de sauvegarde. Cliquez sur **Suivant**.

|         | 1. Type                                                           | 2. Configuration               |           | 3. Finish | ×         |
|---------|-------------------------------------------------------------------|--------------------------------|-----------|-----------|-----------|
| Sel     | lect the source you want to                                       | o restore.                     |           |           |           |
| Selec   | ct a backup job to restore, or res                                | store data from a storaç       | ge volume |           |           |
| $\odot$ | Restore from a backup job:                                        | LaCie-5bigNASPro               | •         |           |           |
|         | Restore data from a backup job.                                   |                                |           |           |           |
| 0       | Restore data from a backup<br>You can select the backup folder du | folder<br>uring the next step. |           |           |           |
|         |                                                                   |                                |           |           |           |
|         |                                                                   |                                |           |           |           |
|         |                                                                   |                                |           |           |           |
|         |                                                                   |                                |           |           |           |
|         |                                                                   |                                |           | Cancel    | Back Next |

- Tâche de sauvegarde : sélectionnez la tâche de sauvegarde dans le menu déroulant, puis cliquez sur **Suivant**.
- Dossier de sauvegarde : recherchez le dossier source qui héberge votre sauvegarde. Sélectionnez un répertoire de sauvegarde, puis cliquez sur Suivant.
- 5. Consultez le résumé de la restauration et cliquez sur **Suivant**.

|                           | 2. Configuration             | 3. Finish |  |
|---------------------------|------------------------------|-----------|--|
| Backup information        | <u> </u>                     |           |  |
| Details from the selected | backup.                      |           |  |
| Job                       | LaCie-5bigNASPro             |           |  |
| Туре                      | Optimized                    |           |  |
| Source                    | Public                       |           |  |
| Destination               | LaCie4big (USB)/BU5bigNASPro |           |  |

6. Sélectionnez la dernière sauvegarde ou un *point de restauration* antérieur. Le point de restauration correspond à la date d'une sauvegarde. Il est possible de sélectionner un point de restauration antérieur dans le calendrier et l'heure dans le menu déroulant. Cliquez sur **Suivant**.

|                                | 1.             | Тур         | e              |        |      |    | 2. | Config | guratio | n |  | 3. Fi | nist | 1   |   | _ | >   |
|--------------------------------|----------------|-------------|----------------|--------|------|----|----|--------|---------|---|--|-------|------|-----|---|---|-----|
| Select a re                    | sto            | re          | ooin           | t      |      |    |    |        |         |   |  |       |      |     |   |   |     |
| <ul> <li>Last backu</li> </ul> | ıp (2          | 2013        | -06-           | 27 1   | 5:24 | )  |    |        |         |   |  |       |      |     |   |   |     |
| Restore po     Select the re   | oints<br>estor | by<br>re po | date<br>int da | ate    |      |    |    |        |         |   |  |       |      |     |   |   |     |
|                                | ¢              |             | 2              | 013 Ju | m    |    |    |        |         |   |  |       |      |     |   |   |     |
|                                | м              | т           | w              | т      | F    | s  | S  |        |         |   |  |       |      |     |   |   |     |
|                                | 27             | 28          | 29             | 30     | 31   | 1  | 2  |        |         |   |  |       |      |     |   |   |     |
|                                | 3              | 4           | 5              | 6      | 7    | 8  | 9  |        |         |   |  |       |      |     |   |   |     |
|                                | 10             | 11          | 12             | 13     | 14   | 15 | 16 |        |         |   |  |       |      |     |   |   |     |
|                                | 24             | 25          | 26             | 27     | 28   | 29 | 30 |        |         |   |  |       |      |     |   |   |     |
|                                | 1              | 2           | 3              | 4      | 5    | 6  | 7  |        |         |   |  |       |      |     |   |   |     |
| Select the n                   | esto           | ne no       | int tin        | ne     |      |    |    |        |         |   |  |       |      |     |   |   |     |
| O'CICOL DIG I                  | Conton         | o po        | arre un        |        |      |    |    |        |         |   |  |       |      |     |   |   |     |
| 1                              |                |             | \$             |        |      |    |    |        |         |   |  |       |      |     |   |   |     |
|                                |                |             |                |        |      |    |    |        |         |   |  |       |      |     |   |   |     |
|                                |                |             |                |        |      |    |    |        |         |   |  | 0     |      |     |   |   |     |
|                                |                |             |                |        |      |    |    |        |         |   |  | Cance |      | Bac | ĸ | N | axt |

7. Choisissez l'emplacement de restauration de la sauvegarde.

|   | 1. Type                                                                             | 2. Configuration                       | 3. Finish |  |
|---|-------------------------------------------------------------------------------------|----------------------------------------|-----------|--|
| S | elect the destination                                                               |                                        |           |  |
| • | Restore to the initial folders<br>All data stored in the initial folders<br>/Public | will be replaced by data stored on the | e backup. |  |
| 0 | Restore to a specific folder                                                        | Browse                                 |           |  |
| 1 | Remove all files from the de                                                        | stination before starting the job      | b.        |  |

- Effectuez la restauration à l'emplacement initial pour remplacer les données du dossier source par les données sauvegardées. La case Supprimer tous les fichiers, située en bas de la fenêtre, est cochée par défaut. Si vous laissez cette case cochée, toutes les modifications effectuées depuis la date de la sauvegarde seront perdues. Décochez la case pour conserver toutes les données.
- Si vous souhaitez restaurer la sauvegarde dans un dossier spécifique, cliquez sur **Parcourir** pour choisir un autre emplacement. Vous pouvez créer un dossier dans ce nouvel emplacement. Cliquez sur **Appliquer**.
- Pour libérer de l'espace disque, vous pouvez cocher la case pour effacer toutes les données du répertoire de destination.
- 8. Nommez la tâche de restauration, puis cliquez sur **Suivant**.

| 1. Type               | 2. Configuration | 3. Finish      | ×  |
|-----------------------|------------------|----------------|----|
| Choose a restore n    | ame              |                |    |
| Name your restore job | Restore-NAS      |                |    |
|                       |                  |                |    |
|                       |                  |                |    |
|                       |                  |                |    |
|                       |                  |                |    |
|                       |                  | Cancel Back Ne | xt |

9. Consultez le résumé de la tâche de restauration, puis cliquez sur **Terminer** pour ajouter la tâche.

| 1. Type                   | 2. Configuration                  | 3. Finish          |
|---------------------------|-----------------------------------|--------------------|
| Summary                   |                                   |                    |
| Confirm your settings and | click Finish.                     |                    |
| Job                       | Restore-NAS                       |                    |
| Source                    | /LaCie4big (USB)/BU5bigNASPro/LaC | Cie-5bigNASPro     |
| Destination               | /Photos/                          |                    |
| Restoration date          | 2013-06-27 15:24                  |                    |
| Erase destination before  | No                                |                    |
| Erase destination before  | No                                |                    |
|                           |                                   |                    |
|                           |                                   |                    |
|                           |                                   | Cancel Back Finish |

La tâche de restauration a été ajoutée à la liste des tâches de sauvegarde.

|           |                |        |       |        | Add ba             | acku |
|-----------|----------------|--------|-------|--------|--------------------|------|
| Name      | Mode           | Status | 1     | Size   | Next backup        |      |
| LaCie-5bi | gNAS Scheduled | Done   | admin | 4.2 GB | 2013-06-30 23:00   | P    |
| LaCie-NA  | S2NA Scheduled | Done   | admin | 2 GB   | 2013-06-27 23:00   | P    |
| Restore-N | IAS -          | 8%     | admin | -      | - 6                | 1    |
| Rsync-BL  | J Scheduled    | Done   | admin | 5.8 GB | 2013-06-27 23:00 💧 | P    |
|           |                |        |       |        |                    |      |
|           |                |        |       |        |                    |      |
|           |                |        |       |        |                    |      |